# Majestic Commercial Ordering & Payments Portal

#### Introduction

The Majestic Commercial Ordering & Payments portal introduces the ability for you to place online orders, quickly and simply, and have them fulfilled by your local store team. Using the portal, it's now easier than ever to manage your account, with invoices, statements and the option to make payments at your fingertips.

When logged into the portal, you can:

- Place online orders for delivery or collection, fulfilled by your local store
- Shop your bespoke list, or purchase from the extended range available in your local store
- View your account information, including your available credit, oldest invoice and credit limit
- Download/print copies of your statement, invoices and credit notes
- Make payment to your account, via either Card or Instant Bank Transfer

#### Login screen

To login to the portal, head to <u>https://commercialonlineorders.majestic.co.uk/</u> You'll need your customer code and password to login. Do not attempt to login via the Majestic retail website, as this is only for retail customers. (To access the portal via the retail website, please select "COMMERCIAL" from the menu options along the top of the hompeage, then click on "Commercial Portal" to take you to the login page.)

| ← → C ▲ commercialinineorders.majertic.co.uk                                                                                                    | 🖻 \star 🖬 🌍 : |
|----------------------------------------------------------------------------------------------------|---------------|
| Majestic Commercial 🌑                                                                                                    |               |
| Commercial ordering<br>& payments portal                                                                                                    |               |
| We are the UK's only retail and commercial drinks specialist.<br>Our Commercial range of wines, been and spirits is stronger than ever. Find them all right here.                                                                                                    |               |
| Log in to start ordering           "We classee Cole           ®                                                                                                    |               |
| Constant Constant Con |               |
| Engel Proceed?                                                                                                    |               |
| SERVICES         ABOUT US           Drink Responsibly         About Us           Privacy & Cookies         Contact Us                                                                                                    |               |

To log in for the first time, click the 'Forgot Password' link on this page (underneath the grey login button), and reset your password. The reset password will be sent to the email address held against your customer code. BOOKMARK the above page.

\*Note this may be different to your email address.

# My Products List

Once you've logged in, the homepage is My Product List, where you'll find all the wines, beers, spirits and soft drinks on your bespoke list displayed. For ease of ordering, they're split into categories and organised by price order. Simply add to your basket by inputting the quantity, whether you want to order cases of 6 or just a couple of bottles

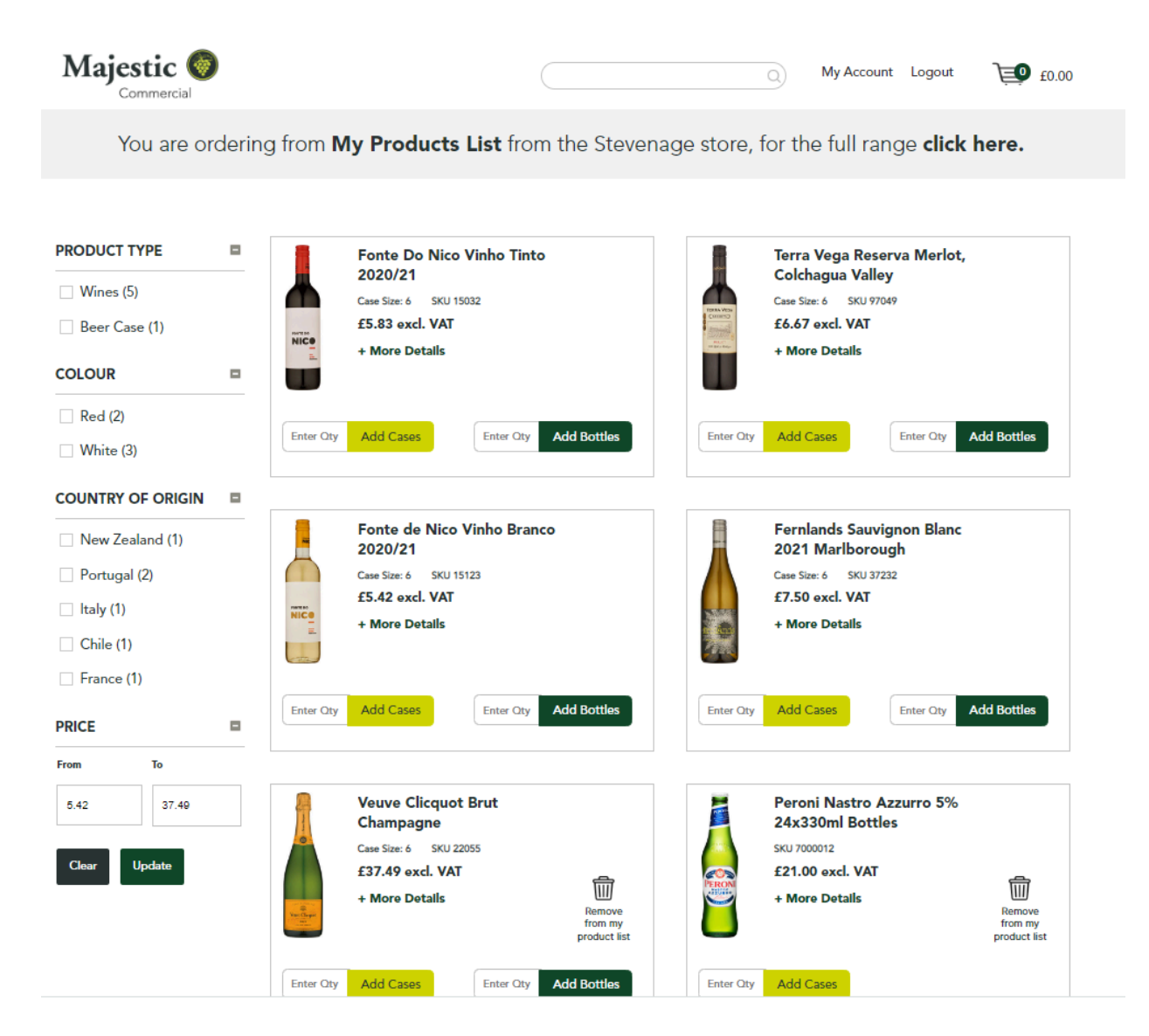

Once you've added all the products you want to order, hit the basket icon at the top right hand side of the screen to move to the checkout. You can pay using your credit account or pay with a card, and the order will be sent to your local store

# Full Range

Alongside your bespoke list, you'll have access to the full range of products stocked by your local Majestic store. Whether you're adding a weekend special to the wine list, stocking up on fizz for party bookings or catering for a special occasion, our extensive range is stronger than ever and we've got options for every taste.

| Majestic O                                                                                                    |                                                                                                    | My Account Logout 💓 £0.00                                                                                                    | Majestic O Overecial                                                                                                    |
|----------------------------------------------------------------------------------------------------|----------------------------------------------------------------------------------------------------|----------------------------------------------------------------------------------------------------|----------------------------------------------------------------------------------------------------|
| Wine Spankling Wine                                                                                                    | Spirits Beer/Cider Soft My Products List                                                                                                    |                                                                                                    | Wine Spankling Wine Spirits Beer/Cider Soft My Products List                                                                                                    |
|                                                                                                    | You are ordering from our Stevenage                                                                                                    | location.                                                                                                    | You are ordering from our Stevenage location.                                                                                                    |
|                                                                                                    |                                                                                                    | Sort By: Alphabetically (A - 2)                                                                                                    | Product List / Sparkling Wine / Champagne / Non-Vintage                                                                                                    |
| In stock items only                                                                                                    | 10 year old Malmsey<br>Henriques and Henriques<br>Medica Sol<br>Cardier & Sor Uma<br>Chelle Gene War<br>+ Mere Details<br>There Oy Add Came                                                                                                    | 1000 Stories Bourbon Barrel<br>Carlsrade 2018/20, California<br>Carlsrade 3018/20<br>1240 sed. VXT<br>+ More Details<br>Team Carl<br>Add Leave<br>Team Carl<br>Add Leave<br>Team Carl<br>Add Leave                                                                                                    | In stock forms only Constraints (Marcon Constraints) (Marcon Constraints) (Marcon Constraints                                                                                                    |
|                                                                                                    |                                                                                                    |                                                                                                    | Write (vol)     Inter Oly Add Cases     Inter Oly Add Cases     Inter Oly Add Cases     Inter Oly Add Cases     Inter Oly Add Cases                                                                                                    |
| White (666)           Red (626)           Fink (6)           Rose (118)           Brown (79)           Other (15)           Tawny (2) | 19 Crimes Cabernet<br>Savrignon 2202/1,<br>Australia         Image: Crimes Cabernet<br>Savrignon 2202/1,<br>Australia           Cars the 5 000 1000<br>+ More Dutals         Image: Crimes Cabernet<br>Australia           Item Ory         Add Caser | 19 Crimes Red Blend<br>2020/21, Australia     Image: Constant of the property<br>Criptical of the property<br>Criptical of the property<br>Add tends     Image: Constant of the property<br>Add tends       Image: Constant of the property<br>Add Cases     Image: Constant of the property<br>Add tends     Image: Constant of the property<br>Add tends | COUNTRY OF ORIGIN<br>France (40)<br>GRAFE VABIETY<br>Chardsonray (55)<br>France (4)<br>Grade Meurice (2)<br>France (4)<br>Grade Meurice (2)<br>France (4)<br>Grade Meurice (2)<br>France (4)<br>France (4)<br>Grade Meurice (2)<br>France (4)<br>France (4)<br>France (4)<br>Mathematice<br>France (4)<br>France (4)                                                                                                    |
| White Fortified (1)                                                                                                    |                                                                                                    |                                                                                                    | BRAND NAME                                                                                                    |
| Orange (1)  COUNTRY OF ORIGIN  Portugal (34)  USA (53)                                                                                | 3 ringer Aact Annandel<br>2002 - 2000 - 2000<br>Carliere 5 900 1997<br>C1 Ale Aect, VAT<br>+ More Details - Anti-org<br>evolution to                                                                                                    | V Serry Visit Lighers Vot<br>Generative Visit Displays<br>Gill 33 auch. VAT<br>+ More Details<br>Kat eng<br>medice the                                                                                                    | Lucars (h)<br>Bolinger (2)<br>Cartier (h)<br>Lucars Perrier (h)<br>Lucars Reserver (h)<br>Lucars Reserver (h)<br>Lucars Reserver (h)<br>Cartier (h)<br>Lucars Reserver (h)<br>Cartier (h)<br>Carti |
| United Kingdom                                                                                                    | Enter Oty Add Cases Enter Oty Add Bottles                                                                                                    | Enter Oty Add Eases Enter Oty Add Bottles                                                                                                    | PRICE 0 From 5 From 5 F                                                                                                    |

To view more information about a product, click on the name to access the product details page.

| Maje | stic 🍥         |         |              |          | 0                                | My Account | Logout | 0.00 |
|------|----------------|---------|--------------|----------|----------------------------------|------------|--------|------|
| Wine | Sparkling Wine | Spirits | Beer/Cider   | Soft     | My Products List                 |            |        |      |
|      |                | `       | You are orde | ring fro | m our <b>Stevenage location.</b> |            |        |      |

#### Product List

| Fernlands Sa   | uvignon Blanc 2021 | Enter Qty | Add Bottles |
|----------------|--------------------|-----------|-------------|
| Marlborough    |                    | Enter Oty | Add Cases   |
| Case Size: 6   |                    |           |             |
| 7.96 excl. VAT |                    |           |             |

From a vineyard owned by John Marris, the esteemed viticulturalist of Wither Hills fame, this is excellent value, textbook New Zealand Sauvignon Blanc with plenty of zesty fruit and grassy aromas. Very zesty on the palate with lots of lime and a nettly herbaceousness, this is an aromatic and classic New Zealand Sauvignon Blanc with a refreshing dry finish. Cracking as a wine with salads, seafood or chicken, this Sauvignon represents astonishing balance and finesse.

| CLOSURE TYPE      | Screwcap    | COLOUR                     | White           |
|-------------------|-------------|----------------------------|-----------------|
| COUNTRY OF ORIGIN | New Zealand | PROMINENT GRAPE<br>VARIETY | Sauvignon Blanc |
| VINTAGE           | 2021        | ORGANIC                    | No              |

# My Account

This page shows a summary of your account information, including contact details, addresses, and credit information, and also change your password.

Account statements are available on demand. This is available to download and print by pressing the green 'Account Statement' button

| Majes           | mmercial       |              |                          |                 |                                               | O My Account Logout 0.00                 |
|-----------------|----------------|--------------|--------------------------|-----------------|-----------------------------------------------|------------------------------------------|
| Wine            | Sparkling Wine | Spirits      | Beer/Cider S             | Soft            | My Products List                              |                                          |
|                 |                |              |                          | Му              | Account                                       |                                          |
| MY ACCOU        | NT             |              | CUSTOMER I               | DETAILS         | 5                                             |                                          |
|                 | ES             |              | Customer N               | ir: 20812       | 22350                                         | Company Name: The Majestic Arms          |
|                 |                |              | Customer Ty              | <b>/pe:</b> Cor | mmercial                                      | Title: @Co.                              |
| MY CREDIT NOTES |                | Created Date | Created Date: 2018-11-26 |                 | First Name: The Majestic Arms                 |                                          |
|                 |                |              | Credit Limit:            | : 10,000        | 0.00                                          | Last Name: The Majestic Arms             |
| Account Sta     | itement        |              | Credit Availa            | able: 9,0       | 058.41                                        | Email Address: neil.owens@majestic.co.uk |
|                 |                |              | Oldest Outst             | tanding         | Invoice:                                      | Landline: 000006760479                   |
|                 |                |              | 00/01/2023               | 500.10          | ,                                             | Mobile: 100006760479                     |
|                 |                |              |                          |                 |                                               |                                          |
|                 |                |              | Biling Addre             | ess:            | Colonial Way<br>Watford United Ki             | Sinadom                                  |
|                 |                |              |                          |                 | WD244 4WH                                     |                                          |
|                 |                |              | Delivery Add             | dress:          | Colonial Way<br>Watford United Ki<br>wd24 4wh | lingdom                                  |

## My Invoices

You can view a summary of your outstanding invoices, or toggle to view paid invoices. Select the icon on the right side of the screen to download a PDF copy of your invoice

Make Payment

| Majestic 🚳          |         |            |         |                  | 9              | My Account | Logout | 0.00                |
|---------------------|---------|------------|---------|------------------|----------------|------------|--------|---------------------|
| Wine Sparkling Wine | Spirits | Beer/Cider | Soft    | My Products List |                |            |        |                     |
| MY ACCOUNT          |         | MY INV     | OICES   |                  |                |            |        | Q                   |
|                     |         |            |         |                  |                |            | ç      | See Paid Invoices > |
|                     |         | Invoice    | Date    | Invoice No.      | Reference      | Amount     | Paid   | Balance             |
| MY CREDIT NOTES     |         | 06/0       | 01/2023 | INVB2000000181   | Neil sub price | 308.10     | 0.00   | 308.10 💿            |
|                     |         | 06/0       | 01/2023 | INVB2000000182   | Subs test      | 51.35      | 0.00   | 51.35 💿             |
| Account Statement   |         | 09/0       | 01/2023 | INVB2000000183   | invoice test   | 6.36       | 0.00   | 6.36 💿              |
|                     |         | 12/0       | 01/2023 | INVB2000000189   | Neil 1201      | 13.20      | 0.00   | 13.20 💿             |
| otal £359.45        |         | 12/0       | 01/2023 | INVB2000000191   | Neil Test PO   | 50.10      | 0.00   | 50.10 💿             |
|                     |         | 12/0       | 01/2023 | INVB2000000195   | PO54321        | 124.38     | 0.00   | 124.38 💿            |
|                     |         | 17/0       | 01/2023 | INVB2000000235   | PO1234567      | 115.20     | 0.00   | 115.20 💿            |
|                     |         | 19/0       | 01/2023 | INVB2000000247   | PO ref 1901    | 247.20     | 0.00   | 247.20 💿            |
|                     |         | 20/0       | 01/2023 | INVB2000000253   | 097 not 460 t  | 38.16      | 0.00   | 38.16 💿             |

To make a payment, select one or more of the outstanding invoices using the tick box on the left. You can part pay one invoice, pay the whole amount, or select multiple invoices for payment. The oldest invoices must be paid off first. Once you have selected the invoice(s) to pay, select 'Make Payment'. A summary is shown and you are offered the option to use any credit notes towards the payment. From there, choose card or bank transfer and make the payment. Your account balance will update with 30 minutes once completed

| Maj  | estic 🎯<br><sub>Commercial</sub> |               |            |         |                  |               | Q   | My Account | Logout | ).00 |
|------|----------------------------------|---------------|------------|---------|------------------|---------------|-----|------------|--------|------|
| Wine | Sparkling Wine                   | Spirits Be    | er/Cider   | Soft    | My Products List |               |     |            |        |      |
| 0    | Selected invoice                 |               |            |         |                  |               |     |            |        |      |
| 2    | Choose your pay<br>Credit note   | ment method   | Card payme | ent     | Insta            | nt bank trans | fer |            |        |      |
|      | AVAILABLE CREDIT                 | NOTES         | - V        |         | De la const      | Dalara        |     |            |        |      |
|      | 16/12/2022                       | 0812009000003 | 3043 -12   | 2.46    | 0.00             | -12.46        |     |            |        |      |
|      | Amount to pay<br>Pay Balance     |               |            | £359.45 |                  |               |     |            |        |      |

### My Credit Notes

ount Stater

You can view any unused credit notes on your account in this screen. Select the <sup>(1)</sup> icon on the right side of the screen to download a PDF copy of your credit note.

| Majestic            |         |            |        |                  | ٩      | My Account Logout | 0.00     |
|---------------------|---------|------------|--------|------------------|--------|-------------------|----------|
| Wine Sparkling Wine | Spirits | Beer/Cider | Soft   | My Products List |        |                   |          |
|                     |         |            | I      | My Account       |        |                   |          |
| MY ACCOUNT          |         | MY CREDI   | IT NOT | ES               |        |                   | Q)       |
| MY INVOICES         |         | Date issue | d      | Credit Note No.  | Value  | Redeemed          | Balance  |
| MY CREDIT NOTES     |         | 16/12/202  | 2      | 0812009000003043 | -12.46 | 0.00              | -12.46 💿 |